## **Adding Statuses Retroactively**

Tracking application statuses in TREMS is required to ensure proper record keeping. Statuses should be changed in real time as applicants move through the assessment and selection process. This ensures the proper date is reflected in the history for that application. If a status (e.g., phone screen OR interview) is not changed when it occurs, you must add the status retroactively and reflect an accurate date for the occurrence. This must be done individually for each applicant. The process outlined below should be used any time a status for an application needs to be recorded after the actual occurrence. This is the only method to ensure an accurate date for the occurrence.

TREMS

## ADDING A STATUS RETROACTIVELY

1. Open the job card and click on View applications.

|                                                         |                                       |                       | Jobs          | People       | Reports      | Settings |
|---------------------------------------------------------|---------------------------------------|-----------------------|---------------|--------------|--------------|----------|
| ADMINISTRATIVE SUPPORT A OF AG & LIFE SCIENCES/INT'L PR | SSISTANT (A070800<br>OGRAMS)          | -COL                  |               | View applica | ations       | •••      |
| Position info Notes Sourcing Documents                  | Reports                               |                       |               |              |              |          |
|                                                         |                                       |                       |               |              |              |          |
| JEMS Transaction ID:*                                   | TRAIN81707-US                         |                       |               |              |              |          |
|                                                         | Copy this number from the field below | / labeled "Position n | 0''           |              |              |          |
| Title Code:                                             | ADMIN SUPP ASST                       | Q 🖉                   |               |              |              |          |
|                                                         | Number: 08160                         | ~                     |               |              |              |          |
|                                                         |                                       |                       |               |              |              |          |
| All Advertised Titles:                                  | ADMIN SUPP ASST(08160)                |                       |               |              |              |          |
| Posting Title:*                                         | ADMINISTRATIVE SUPPORT ASS            | ISTANT (A070800-C     | OL OF AG & LI | FE SCIENCE   | ES/INT'L PRO | 2        |
| Working Title:                                          | ADMINISTRATIVE SUPPORT ASS            | ISTANT                |               |              |              |          |
| NUMBER OF POSITIONS BEING RECRUITED                     |                                       |                       |               |              |              |          |

- 2. Click on the applicant's name to open the applicant card. (You must add the status individually to each applicant. You cannot do this retroactively in bulk.)
- 3. In the middle of the applicant card will be a More Actions (3 dot) menu.

| Bucky Ba                    | dger 🔵           |                                                                  |                                    |                         |                |               |           | Actions ~    |
|-----------------------------|------------------|------------------------------------------------------------------|------------------------------------|-------------------------|----------------|---------------|-----------|--------------|
| View profile                | Add flags        |                                                                  |                                    |                         |                |               |           |              |
| Address                     |                  | 21 N Park St, 5101<br>Madison, Wisconsin<br>53715, United States |                                    | Phone                   |                | +1 6086086088 |           |              |
| E-mail                      |                  | buckybadger@gmail.com                                            |                                    | Number                  |                | 57396         |           |              |
| Original source             |                  | Twitter                                                          |                                    | e-Zines comms ho        | ld             | No            |           |              |
| Applications                | History CRM      | / Resume                                                         |                                    |                         |                |               |           |              |
| 1 TRAIN                     | 181707-US - ADMI | NISTRATIVE SUPPORT ASSIST                                        | TANT (A070800-COL OF AG &          | LIFE SCIENCES/INT'L PRO | GRAMS)         |               |           | More actions |
| Date submitt<br>Dec 23, 201 | ted<br>19        | Applied via<br>Twitter                                           | Status changed Dec 23, 2019<br>New | Offer<br>No offer       | Resume<br>Vicw | Form<br>View  | Add flags |              |

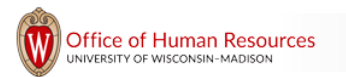

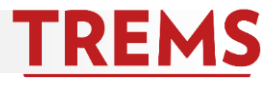

4. Click on the 3-dot button to open the More Actions menu. Select Add activity.

| Bucky Badger          |                                                                  |                             |                       |          |               | a Actions v                      |
|-----------------------|------------------------------------------------------------------|-----------------------------|-----------------------|----------|---------------|----------------------------------|
| Address               | 21 N Park St, 5101<br>Madison, Wisconsin<br>53715, United States |                             | Phone                 |          | +1 6086086088 |                                  |
| E-mail                | buckybadger@gmail.com                                            |                             | Number                |          | 57396         |                                  |
| Original source       | Twitter                                                          |                             | e-Zines comm          | s hold   | No            |                                  |
| TRAIN81707-US - ADMIN | NISTRATIVE SUPPORT ASSIST                                        | ANT (A070800-COL OF AG &    | LIFE SCIENCES/INT'L P | ROGRAMS) |               |                                  |
| Date submitted        | Applied via                                                      | Status changed Dec 23, 2019 | Offer<br>No offer     | Resume   | Form          | Add anthinks                     |
| 060 23, 2015          | T WILLET                                                         |                             | No oner               | View     | <b>VICW</b>   | Add document                     |
|                       |                                                                  |                             |                       |          |               | Add document from file           |
|                       |                                                                  |                             |                       |          |               | Compile and send                 |
|                       |                                                                  |                             |                       |          |               | New booking to an existing event |
|                       |                                                                  |                             |                       |          |               | New booking to a new event       |
|                       |                                                                  |                             |                       |          |               | New task/reminder                |
|                       |                                                                  |                             |                       |          |               | Undisclose application           |

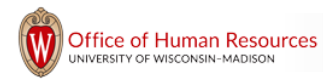

activity type.

5. Choose the Activity type that matches the status you wish to record. Refer to the chart to select the appropriate

| Add activity       |                                               |          |
|--------------------|-----------------------------------------------|----------|
| Please fill in all | mandatory fields marked with an asterisk (*). |          |
| Activity type:*    | Select                                        | •        |
|                    | Select                                        | -        |
| Time:*             | Application submission                        |          |
|                    | Initial screening                             |          |
| Note:              | Assessment 1                                  |          |
|                    | Interview 1                                   |          |
|                    | Line manager review 1                         |          |
|                    | Phone screen 1                                |          |
|                    | Reference check 1                             |          |
|                    | Review 1                                      |          |
|                    | Shortlisting                                  |          |
|                    | Interview 2                                   |          |
|                    | Line manager review 2                         |          |
|                    | Reference check 2                             |          |
|                    | Talent pool 2                                 |          |
|                    | Final selection                               |          |
|                    | Interview 3                                   |          |
|                    | Review 3                                      |          |
|                    | Offer                                         |          |
|                    | Extension 1                                   | -        |
| Note:              | Extension 2                                   |          |
|                    | Extension 3                                   |          |
|                    | Offer - Approved                              |          |
|                    | Offer - Cancelled                             |          |
|                    | Offer accepted                                | _        |
|                    | Offer made                                    |          |
|                    | Offer revoked                                 |          |
|                    | Paperwork received                            |          |
|                    | Pre-offer check                               |          |
|                    | Unitial up front screening                    |          |
|                    | Offer check                                   |          |
|                    | Offer declined                                |          |
|                    | Unsuitable - at this time                     |          |
|                    | Unsuitable - not suitable for employment      |          |
|                    | Withdrawn                                     | <b>.</b> |
|                    | manarawn                                      | Ť        |

| Status                         | Activity type         |
|--------------------------------|-----------------------|
| Search Committee               | Review 1              |
| Hiring Manager Review          | Line Manager Review 1 |
| Phone Screen                   | Phone Screen 1        |
| Interview                      | Interview 1           |
| Interview 2                    | Interview 2           |
| Interview 3                    | Interview 3           |
| Reference Check                | Reference Check 1     |
| Background Check               | Offer Check           |
| Background Check<br>Successful | Reference Check 2     |

TREMS

Office of Human Resources UNIVERSITY OF WISCONSIN-MADISON

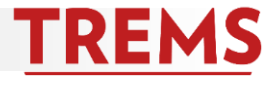

6. Choose the actual date and time of the status change, and type additional notes as needed. Click Save.

| Add activity       | Add activity                                                     |                            |   |  |  |  |
|--------------------|------------------------------------------------------------------|----------------------------|---|--|--|--|
| Please fill in all | Please fill in all mandatory fields marked with an asterisk (*). |                            |   |  |  |  |
| Activity type:*    | Interview 1                                                      |                            | • |  |  |  |
| Time:*             | 22 Oct 2016                                                      | 🛗 at 3:02 pm               |   |  |  |  |
| Note:              | In-person interview                                              | held with search committee |   |  |  |  |
|                    |                                                                  |                            |   |  |  |  |

7. The activity will now show in the history with the accurate date.

| Tuesday, Dec 3, 2019, 9:09am | $\bigcirc$ | Line manager review 1                                                               |
|------------------------------|------------|-------------------------------------------------------------------------------------|
| ERICA FINI-MARTEN            | <u> </u>   | ADMINISTRATIVE SUPPORT ASSISTANT (A070800-COL OF AG & LIFE SCIENCES/INT'L PROGRAMS) |
|                              |            | Line manager review 1<br>Hiring manager reviewed applicants first week of December  |

## REMINDERS

- **Do not use** the change status action after a selected candidate is moved to Verbal Offer, Online Offer Made, Offer Accepted or JEMS new identification form paper complete.
  - This will not accurately reflect the date for the status change.
  - This creates an inaccurate history for the applicant.
  - This results in inaccurate reports.
- Recording a status change retroactively requires adding an activity to an application.
  - This must be added individually for each applicant.
  - This is the only way to reflect an accurate date.
  - Accurate dates are required.
- Best practice: Change the status for each applicant as it occurs.
  - This ensures a proper date for the change.
  - You can apply a change to multiple applicants.
  - This ensures accurate and timely reporting of when candidates move through the process.

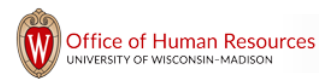